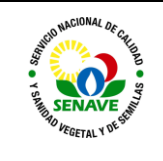

| ELABORADO POR                                                          | VERIFICADO POR                                 | APROBADO POR                                 |
|------------------------------------------------------------------------|------------------------------------------------|----------------------------------------------|
| <b>Nombre y Apellido:</b><br>Lic. Gladis Chávez<br>Lic. Alba Domínguez | Nombre y Apellido:<br>Ing. Agr. Jadiyi Torales | Nombre y Apellido:<br>Ing. Agr. Cesar Rivas  |
| <b>Cargo:</b><br>Técnica del LRPM<br>Jefe de DLQ                       | Cargo:<br>Directora de<br>Laboratorios.        | <b>Cargo:</b><br>Director General<br>Técnico |
| Firma:                                                                 | Firma:                                         | Firma:                                       |
| Fecha: 24/03/2023                                                      | Fecha: 27/03/2023                              | Fecha: 03/04/2023                            |

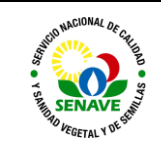

# 1. OBJETIVO

Describir el modo de operación, verificación y optimización del Espectrómetro de Absorción Atómica acoplado a un Sistema de vapor de flujo continuo.

# 2. ALCANCE

Se aplica al equipo Espectrómetro de Absorción Atómica, marca Thermo Scientific, modelo iCE 3000 Series, acoplado a un Sistema de vapor de flujo continuo VP100 (Vapor System).

# 3. SIGLAS Y DEFINICONES

3.1 Siglas

3.2

| a)<br>b)<br>c) | ITR<br>DLQ<br>LRPM | : | Instructivo de trabajo<br>Dirección de Laboratorios Químicos<br>Laboratorio de Residuos de Plaguicidas y Micotoxinas |
|----------------|--------------------|---|----------------------------------------------------------------------------------------------------|
| a)<br>Dofi     | UNEL               | • | Unidad de Mantenimiento de Equipos de Laboratorio.                                                                   |
| Dell           | Inciones           |   |                                                                                                    |

- a) Instructivo (ITR): son los documentos que describen las actividades paso a paso que se realizan en una etapa de un proceso y son complementarias a los procedimientos.
- **b)** Formularios (FOR): son documentos con formato (físico o digital) preestablecido

## 4. RESPONSABILIDAD

El Departamento de Laboratorios Químicos y la Unidad de Mantenimiento de Equipos de Laboratorios son responsables del cumplimiento y aplicación del presente instructivo.

# 5. ACTIVIDADES

# 5.1 Operaciones preliminares

# 5.1.1 Gases

- 5.1.1.1 Abra las llaves de los gases (Argón, Hidrógeno, Aire Comprimido) a ser utilizados de acuerdo al elemento a ser analizado.
- 5.1.1.2 Gire la válvula del gas argón hacia la derecha con el fin de permitir el paso del gas al equipo.

### 5.1.2 Sistema de vapor de flujo continuo

- 5.1.2.1 Al utilizar el equipo de generador de hidruro o vapor frío, coloque la celda de cuarzo en forma de "T" o "TT" respectivamente en la porta-celda ubicada sobre el mechero del EAA.
- 5.1.2.2 Coloque las conexiones de los solventes dentro de los frascos ubicados en la parte trasera del equipo.
- 5.1.2.3 Levante los brazos de sujeción del Sistema de Vapor y ubique las conexiones del equipo sobre los rodillos de la bomba peristáltica, ajustando adecuadamente. A continuación, coloque nuevamente los brazos de sujeción sobre los rodillos y ajuste los tornillos de presión.

### 5.1.3 Encendido

- 5.1.3.1 Encienda el equipo presionando el interruptor ON/OFF del equipo, el acoplamiento a ser utilizado y la PC.
- 5.1.3.2 Ingrese al sistema haciendo doble clic en el ícono ubicado en el escritorio de la computadora e inicie el software "SOLAAR". Aparecerá una ventana del sistema. Presione Enter > click en "OK"

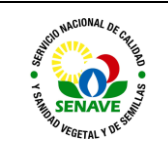

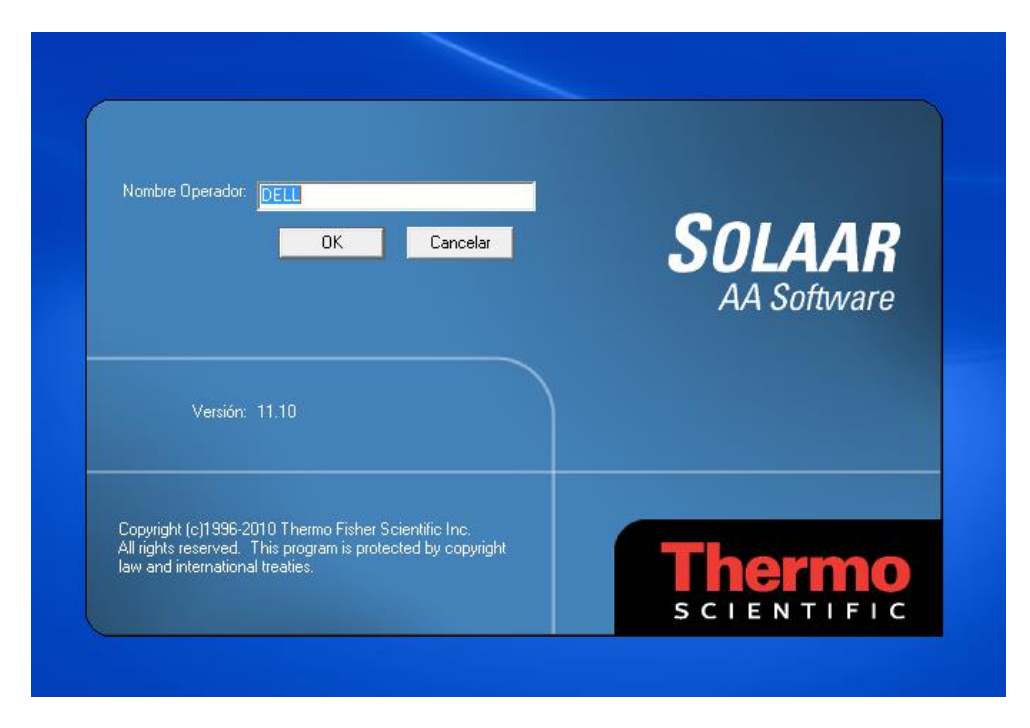

# 5.1.3.3 Se desplegará la ventana principal de Iniciar asistente

| Marmo SOLAAR                                            |                                                        |                                                                     |                                      |                                                                            |
|---------------------------------------------------------|--------------------------------------------------------|---------------------------------------------------------------------|--------------------------------------|----------------------------------------------------------------------------|
| Fichero Editar Ver Acción Seguridad Parar Ventana Ayuda |                                                        |                                                                     |                                      |                                                                            |
| \$\$ <b>\ \ \ \ \ \ \ \</b>                             | s > II > V) 🗟 📼 🔓 🖽                                    |                                                                     |                                      |                                                                            |
| Resultados - 05032019.slr                               |                                                        | Estado espectróm.                                                   |                                      |                                                                            |
| Concentr                                                | ación                                                  |                                                                     | DMT Maltria M/                       | Aboorbancia (A)                                                            |
| ID Muestra Senai Risci Concentración Corre              | 9- Iniciar Asistente                                   | S ×                                                                 |                                      | Absolution (A)                                                             |
|                                                         | ¿Qué desea hacer?                                      |                                                                     |                                      |                                                                            |
|                                                         | Crear un Método nuevo                                  | Ver Resultados                                                      | Show from 13/12/2018                 | • 10 13/03/201                                                             |
|                                                         | Ejecutar un Análisis                                   | Imprimir un Informe                                                 | DELL<br>DELL<br>DELL<br>DELL<br>DELL | Flame off<br>Flame off<br>Flame off<br>Flame off                           |
| Re-muestra Señal (                                      | Optimizar Parámetros del Espectrómetro.                | Comprober Prestaciones Instrumento                                  | DELL<br>DELL<br>DELL<br>DELL<br>DELL | Flame off Flame off Flame off Flame off Flame off Flame off                |
|                                                         | Optimizer posición mechero y nebulizador               | Configurar un Accesorio                                             | DELL<br>DELL<br>DELL<br>DELL<br>DELL | Flame off<br>Flame off<br>Flame off<br>Flame off<br>Flame off<br>Flame off |
|                                                         | Optimizer Flujo Gas y Altura Mechero                   | Ejecular Tests iSQ.                                                 |                                      | •                                                                          |
|                                                         | Optimizar parámetros de horno                          | <u>C</u> errar Aguda                                                |                                      |                                                                            |
|                                                         | Consejo: Ver README. TXT para obtener información de o | śmo cambiar las fuentes usadas por el SOLAAR32.<br>Siguiente Consej | 0                                    |                                                                            |
|                                                         |                                                        |                                                                     |                                      |                                                                            |
|                                                         | -0,1                                                   | 0,5 1,0 1,5 2,0<br>Tiempo (s)                                       | 2,5 3,0                              | 3,5 4,0                                                                    |
|                                                         |                                                        |                                                                     |                                      |                                                                            |
| 별 QC (F) · · · · · · · · · · · · · · · · · · ·          |                                                        |                                                                     |                                      |                                                                            |
| Para Ayuda, click F1                                    |                                                        |                                                                     | Hg                                   | DESCONECTADO                                                               |
| 📀 🦲 🚞 🔽 🗶 🔝                                             |                                                        |                                                                     |                                      | ES 🔺 🍓 🐑 🅼 11:48 a.m.                                                      |

# 5.2 Crear Método

5.2.1 Para crear un método, haga clic en: Crear método nuevo.

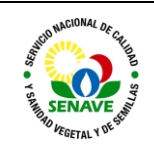

Código: ITR-LRPM-146 Emisor: DGT-DL-DLQ-LRPM Versión: 01 Vigente: 03/04/2023 Página: 4 de 9

| 🎢 Thermo S | SOLAAR            |              |          |               |             |                        |                                                 |                                                         |                                      |                                       |                     |                 |                        |                      | - 0 X        |
|------------|-------------------|--------------|----------|---------------|-------------|------------------------|-------------------------------------------------|---------------------------------------------------------|--------------------------------------|---------------------------------------|---------------------|-----------------|------------------------|----------------------|--------------|
| Fichero Ed | ditar Ver Acc     | ión Segurio  | dad Para | ir Ventana Ay | uda         |                        |                                                 |                                                         |                                      |                                       |                     |                 |                        |                      |              |
| 0.0        | 1 # ¥             | ` <b>₩</b> T | 1 - J    | te lo         | 48          |                        |                                                 |                                                         | 4頁 🕩                                 |                                       | , 다, 다, 다,          |                 | Ø                      |                      |              |
| Resulta    | idos - 06032019.s | lr           |          |               |             |                        |                                                 |                                                         | - 9 2                                |                                       | 🚺 Estado espectróm. |                 |                        | (                    |              |
|            | NULL C            |              |          |               | Concentraci | án 🛋                   |                                                 |                                                         |                                      |                                       |                     | -               | DUT Value 60           | Alexandra and a      |              |
| ID N       | Auestra           | Senal        | Rsd      | Concentracion | Correg.     | Iniciar Asistente      |                                                 |                                                         |                                      |                                       | 8 ×                 | <u></u>         | PMT VORALE (V)         | Absolibaricia (Al)   |              |
| Análisis   | 16                |              |          | 10:28:03      | 08/03/2019  | Out draw have?         |                                                 |                                                         |                                      | -                                     |                     |                 |                        |                      |              |
| As         | AI                | 05           | %        | µg/L          | µg/L        | Curre desea nacer :    |                                                 |                                                         |                                      |                                       |                     |                 |                        |                      |              |
| Estándar   | 1 0,              | 123          | 28       | 1,0000        |             | Crear un Método nuev   | 0                                               |                                                         | Ver Resultados                       |                                       | 112                 |                 |                        |                      |              |
| Estándar   | 2 0               | 138          | 0.7      | 2 0000        |             |                        |                                                 |                                                         |                                      |                                       |                     |                 |                        |                      |              |
| Estándar   | 3 0,1             | 065          | 3,1      | 4,0000        | - 1         |                        |                                                 |                                                         |                                      |                                       | -                   |                 |                        |                      |              |
| Estándar   | 4 0,1             | 046          | 2,0      | 5,0000        | 1           |                        |                                                 |                                                         |                                      |                                       |                     |                 | L (m. 01100)           |                      |              |
| Estándar   | 5 0,1             | 096          | 0,7      | 7,5000        |             | Elecutar un Análisis   |                                                 | A 1                                                     | Imorimir un Informe                  |                                       | AL                  |                 | Lamp. LH (%)           |                      |              |
| Análisis   | 15                |              |          | 10:19:55      | 08/03/2019  |                        |                                                 |                                                         |                                      |                                       |                     |                 |                        |                      |              |
| As         | A                 | 08           | %        | µg/L          | µg/L        |                        |                                                 |                                                         |                                      |                                       |                     |                 | 1. 50.00               |                      | . I I I.     |
| Estándar   | 1 0.              | 100          | 2.2      | 10,0000       | -           |                        |                                                 |                                                         |                                      |                                       |                     |                 | Cality, D2 (%)         |                      |              |
| Blanco     | 0,1               | 039          | 0.8      | 19,1667 C     | 19.1667 C   |                        |                                                 | 0.1                                                     |                                      |                                       |                     |                 |                        |                      |              |
| -          |                   |              | 1.414    |               |             | Optimizar Parâmetros   | del Espectrómetro.                              |                                                         | Comprobar Prestac                    | iones Instrumento                     | 13                  |                 | Inninitantant          | and have been deared |              |
| 1          |                   |              |          |               |             |                        |                                                 | The second                                              |                                      |                                       | -                   |                 | K Señal-As             |                      |              |
|            | Re-muestra        |              |          | Señal         |             |                        |                                                 |                                                         |                                      |                                       |                     |                 |                        |                      |              |
|            |                   |              |          |               |             |                        |                                                 |                                                         |                                      |                                       |                     |                 | 0.5                    |                      | Tabal        |
|            |                   |              |          |               |             | Optimizar posición mer | shero y nebulizador                             |                                                         | Configurar un Acce                   | Isorio                                | 124                 |                 |                        |                      | - I otal     |
|            |                   |              |          |               | -           |                        |                                                 |                                                         |                                      |                                       | 100 to              |                 |                        |                      |              |
|            |                   |              |          |               |             |                        |                                                 | - 203                                                   |                                      |                                       |                     | eal             | G Show from 13/12/2018 | · to 13/03/201       |              |
| C          |                   |              |          |               |             | -                      |                                                 |                                                         |                                      |                                       |                     |                 | r ener leitere         |                      |              |
| Calibracio | n                 |              |          |               |             | Uphmizar Flujo Gas y A | litura Mechero                                  | 13.                                                     | Ejecutar Tests ISU.                  |                                       |                     | ne              | User                   | Message ^            |              |
| 10         |                   |              |          |               |             |                        |                                                 |                                                         |                                      |                                       | iso                 | 151:48          | DELL                   | Flame off            |              |
| 1,0        |                   |              |          |               | 1           |                        |                                                 | <b>*</b> 89                                             |                                      |                                       |                     | 536:34<br>E0.EC | DELL                   | Flame off            |              |
|            |                   |              |          |               |             | <u></u>                |                                                 |                                                         |                                      |                                       |                     | 50.55           | DELL                   | Laron rwitcher       |              |
| 0,8 -      |                   |              |          |               |             | Optimizar parámetros o | le homo                                         | 1                                                       |                                      | 1 1 1 1 1 1 1 1 1 1 1 1 1 1 1 1 1 1 1 |                     | 48-19           | DELL                   | Elame off            |              |
|            |                   |              |          |               |             |                        |                                                 |                                                         |                                      | Cerr                                  | ar Ayuda            | 41:53           | DELL                   | Flame on             |              |
|            |                   |              |          |               |             |                        |                                                 | -                                                       |                                      |                                       |                     | 1.41:50         | DELL                   | Flame off            |              |
| 0,01       |                   |              |          |               | · · ·       |                        |                                                 |                                                         |                                      |                                       |                     | 38:15           | DELL                   | Flame on             |              |
| SOL        |                   |              |          |               |             | Eijar como             | ade añadir mas de un<br>eferencia'' para selecc | a señal de referencia al g<br>ionar cada referencia adi | rático de señal. Solo tien<br>cional | e que segur usando "Se                | siguiente Consei    | 138.12          | DELL                   | Flame off            |              |
| 0,4-       |                   |              |          |               |             |                        |                                                 |                                                         |                                      |                                       |                     | 136:09          | DELL                   | Flame on             |              |
|            |                   |              |          |               |             |                        |                                                 |                                                         |                                      |                                       |                     | 136.08          | DELL                   | Flame off            |              |
|            |                   |              |          |               | 1000        |                        |                                                 |                                                         |                                      |                                       | 00/03/2013          | +0:26:49        | DELL                   | Flame on             |              |
| 0,2 -      |                   |              |          |               |             |                        |                                                 |                                                         |                                      |                                       | 08/03/2019          | 10.26.48        | DELL                   | Flame off            | 40           |
|            |                   |              |          |               |             |                        |                                                 |                                                         |                                      |                                       | 1                   |                 |                        | +                    | 1940         |
| 0.0        |                   |              |          |               |             |                        |                                                 |                                                         |                                      |                                       |                     |                 |                        |                      |              |
| 0,0        | 0,1               | 3            | 0,2      | 0.3           | 0,4         | 0,5                    | 0,6                                             | 0,7                                                     | 0,8 0,9                              | 9 1,0                                 |                     |                 |                        |                      |              |
|            |                   |              |          |               |             | Conc:                  |                                                 |                                                         |                                      |                                       |                     |                 |                        |                      |              |
| Para Avuda | click F1          |              |          |               |             |                        |                                                 |                                                         |                                      |                                       |                     |                 | As                     |                      | DESCONECTADO |
|            |                   |              |          |               |             | <b>M</b>               |                                                 |                                                         |                                      |                                       |                     |                 |                        |                      | 09:11 a.m.   |
|            |                   |              | 2        | 🗢 🛛 🗶 📕       | w           |                        |                                                 |                                                         |                                      |                                       |                     |                 |                        | ES 🔺 🎼 🗂 🌆           | 13/03/2019   |
|            |                   |              |          |               |             |                        |                                                 |                                                         |                                      |                                       |                     |                 |                        |                      |              |

- 5.2.2 En la sección "Técnica", seleccione el tipo de análisis que desea realizar (llama, horno,vapor GH) y a continuación, haga clic en Siguiente >
- 5.2.3 Si es Horno seleccionar tubo normal > Siguiente

| 🎽 Thermo    | SOLAAR          |              |           |               |                          |                 |                    |                |                     |                    |       |                           |                                                                                                    |                                       |                               |                          |
|-------------|-----------------|--------------|-----------|---------------|--------------------------|-----------------|--------------------|----------------|---------------------|--------------------|-------|---------------------------|----------------------------------------------------------------------------------------------------|---------------------------------------|-------------------------------|--------------------------|
| Fichero E   | ditar Ver A     | cción Seguri | idad Para | r Ventana Ayu | uda                      |                 |                    |                |                     |                    |       |                           |                                                                                                    |                                       |                               |                          |
| 0.0         | 6 <b>4</b> , 4  | r ₩ 1        | **        | 1e to         | 481                      | > 11 >          |                    |                |                     | Ş 🕩 🕅              | ? 🖾   | 5 <b>다</b> 다              | 말 말 수                                                                                                    | õ                                     |                               |                          |
| Result      | ados - 06032019 | 9.slr        |           |               |                          |                 |                    |                |                     |                    |       | 💼 Estado espe             | ctróm.                                                                                                    |                                       |                               |                          |
| ID          | lluestra        | Señal        | Rsd       | Concentración | Concentración<br>Correg. |                 |                    |                |                     |                    |       | Long. onda (nm            | ]                                                                                                    | PMT Voltaje (V)                       | Absorbancia (A)               |                          |
| Análisis    | 16              |              | Í.        | 10:28:03      | 08/03/2019               | -               |                    |                |                     |                    |       |                           |                                                                                                    |                                       |                               |                          |
| As          |                 | Abs          | %         | µg/L          | µg/L                     |                 |                    |                |                     |                    |       |                           |                                                                                                    |                                       |                               |                          |
| Blanco      |                 | 0,006        | 7,7       | 0,0000        |                          |                 | _                  |                |                     |                    | 1 - 1 |                           |                                                                                                    |                                       |                               |                          |
| Estándar    | 1               | 0,023        | 2,8       | 1,0000        |                          |                 | Asistente M        | étodo - Técnic | a                   |                    | 2 X   | 1                         |                                                                                                    |                                       |                               |                          |
| Estandar    | 2               | 0,038        | 0,7       | 2,0000        |                          |                 |                    |                |                     |                    |       | 1                         |                                                                                                    |                                       |                               |                          |
| Estándar    | 4               | 0.046        | 2.0       | 5,0000        |                          |                 |                    | -              |                     |                    |       |                           |                                                                                                    |                                       |                               |                          |
| Estándar    | 5               | 0.096        | 0.7       | 7.5000        |                          |                 |                    |                | : Oué tipo de anéli | ris desea eies ta  |       |                           |                                                                                                    | Lámp. CH (%)                          |                               |                          |
| Análisis    | 15              |              |           | 10:19:55      | 08/03/2019               |                 |                    | Turner         | Cade ope de anai    | an desea ejectival |       |                           | and the second second s |                                       |                               |                          |
| As          |                 | Abs          | %         | µg/L          | µg/L                     |                 |                    |                | (• Llama            |                    |       |                           |                                                                                                    | - jaan kana kana ka                   | a hara kana hara kan          | n hara hara t            |
| Blanco      |                 | 0,006        | 7,9       | 0,0000        |                          |                 |                    |                | C Homo              |                    |       |                           | 1 P                                                                                                    | Lámp. D2 (%)                          |                               |                          |
| Estándar    | 1               | 0,023        | 3,2       | 10,0000       |                          | -               |                    | 2              | C Vapor             |                    |       | • <b>1</b>                |                                                                                                    |                                       |                               |                          |
| Blanco      |                 | 0,039        | 0,8       | 19,1667 C     | 19,1667 C                | 2               |                    |                |                     |                    |       | Contraction of the second | gencidend                                                                                                    | իստիստիստիս                           | սիսուիսուիսուիսո              | սիուսիսուլ               |
|             |                 |              |           |               |                          |                 |                    |                |                     |                    |       |                           |                                                                                                    | (m                                    |                               |                          |
|             | Re-muestra      |              |           | Señal         | 1                        | Fecha           | Contraction of the | -              | 🔲 Inyecc. Flujo Seg | mentado            |       |                           |                                                                                                    | L Señal-As                            |                               |                          |
|             | no mootre       |              |           | oona.         |                          | 1 oona          |                    |                |                     |                    |       |                           |                                                                                                    |                                       |                               |                          |
|             |                 |              |           |               |                          |                 | T                  |                |                     |                    |       | -                         |                                                                                                    | 0.5 -                                 |                               | Total                    |
|             |                 |              |           |               |                          |                 | 1                  |                |                     |                    |       | 🖉 Audit Trail             |                                                                                                    |                                       |                               | ]                        |
|             |                 |              |           |               |                          |                 |                    |                |                     |                    |       |                           |                                                                                                    |                                       |                               |                          |
|             |                 |              |           |               |                          |                 |                    |                |                     |                    |       | System Logs               | C Show all                                                                                                    | <ul> <li>Show from 13/12/2</li> </ul> | 018 💌 <sup>to</sup> 13/03/201 | 1                        |
| Calibració  | n               |              |           |               |                          |                 |                    |                |                     |                    |       | Date                      | Time                                                                                                    | Hoer                                  | Message A                     |                          |
| -           |                 |              |           |               |                          |                 | -                  |                |                     |                    |       | 13/03/2019                | 08:51:48                                                                                                    | DELL                                  | Flame off                     |                          |
| 1.0         |                 |              |           |               |                          | Ajuste segment. | -                  |                |                     |                    |       | 12/03/2019                | 01:36:34                                                                                                    | DELL                                  | Flame off                     |                          |
|             |                 |              |           |               |                          |                 |                    |                |                     |                    |       | 08/03/2019                | 10:50:56                                                                                                    | DELL                                  | Deuterium Lan                 |                          |
|             |                 |              |           |               |                          |                 |                    |                |                     |                    |       | 08/03/2019                | 10:50:55                                                                                                    | DELL                                  | Lamp switcher                 |                          |
| 0,8         |                 |              |           |               |                          |                 |                    |                |                     |                    |       | 08/03/2019                | 10:48:19                                                                                                    | DELL                                  | Flame off                     |                          |
|             |                 |              |           |               |                          |                 |                    |                | Siguiente >         | Abandonar          | Ayuda | 68/03/2019                | 10:41:53                                                                                                    | DELL                                  | Flame on                      |                          |
| 0.6.        |                 |              |           |               |                          |                 |                    |                |                     |                    |       | 08/03/2019                | 10:41:50                                                                                                    | DELL                                  | Flame off                     |                          |
| 2 0.0       |                 |              |           |               |                          |                 | -                  |                |                     |                    |       | 08/03/2019                | 10:38:15                                                                                                    | DELL                                  | Flame on                      |                          |
| Ê.          |                 |              |           |               |                          |                 |                    |                |                     |                    |       | 08/03/2019                | 10:38:12                                                                                                    | DELL                                  | Flame off                     |                          |
| 0,4         |                 |              |           |               |                          |                 |                    |                |                     |                    |       | 08/03/2019                | 10:36:09                                                                                                    | DELL                                  | Flame on                      |                          |
|             |                 |              |           |               |                          |                 |                    |                |                     |                    |       | 08/03/2019                | 10.36.08                                                                                                    | DELL                                  | Flame off                     |                          |
|             |                 |              |           |               |                          |                 |                    |                |                     |                    |       | 08/03/2019                | 10:26:49                                                                                                    | DELL                                  | Flame on                      |                          |
| 0,2         |                 |              |           |               |                          |                 |                    |                |                     |                    |       | 08/03/2019                | 10:26:48                                                                                                    | DELL                                  | Flame off                     |                          |
|             |                 |              |           |               |                          |                 |                    |                |                     |                    |       | 4                         |                                                                                                    | The T                                 | Fishe on                      | 4,0                      |
| 0.0         |                 |              |           |               |                          |                 |                    |                |                     |                    |       |                           |                                                                                                    |                                       |                               | ·                        |
| 0.0         | 0.1             |              | 0.2       | 0.3           | 0.4                      | 0.5             | 0.6                | 0.7            | 0.8                 | 0.9                | 10    |                           |                                                                                                    |                                       |                               |                          |
|             |                 |              |           | 2,0           | 2.4                      | Conc:           | -,-                |                | 0,0                 | 0,0                | 1,0   |                           |                                                                                                    |                                       |                               |                          |
|             | n 1 m           |              |           |               |                          |                 |                    |                |                     |                    |       |                           |                                                                                                    |                                       |                               | DECONFORT                |
| Para Ayuda, | click F1        | _            | _         |               |                          |                 |                    |                |                     |                    |       |                           |                                                                                                    | As                                    |                               | DESCONECTADO             |
| 🎯 🛛         | <u>e</u> (      | ii 🖸         |           | - ×∎          | _w] 🧕                    |                 |                    |                |                     |                    |       |                           |                                                                                                    |                                       | ES 🔺 隆 🖾 🌗                    | 09:09 a.m.<br>13/03/2019 |
|             |                 |              |           |               |                          |                 |                    |                |                     |                    |       |                           |                                                                                                    |                                       |                               |                          |

5.2.4 En la sección "Detalles del Análisis", asigne un nombre al método. Haga clic en Siguiente

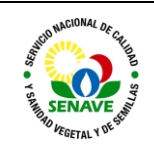

Código: ITR-LRPM-146 Emisor: DGT-DL-DLQ-LRPM Versión: 01 Vigente: 03/04/2023 Página: 5 de 9

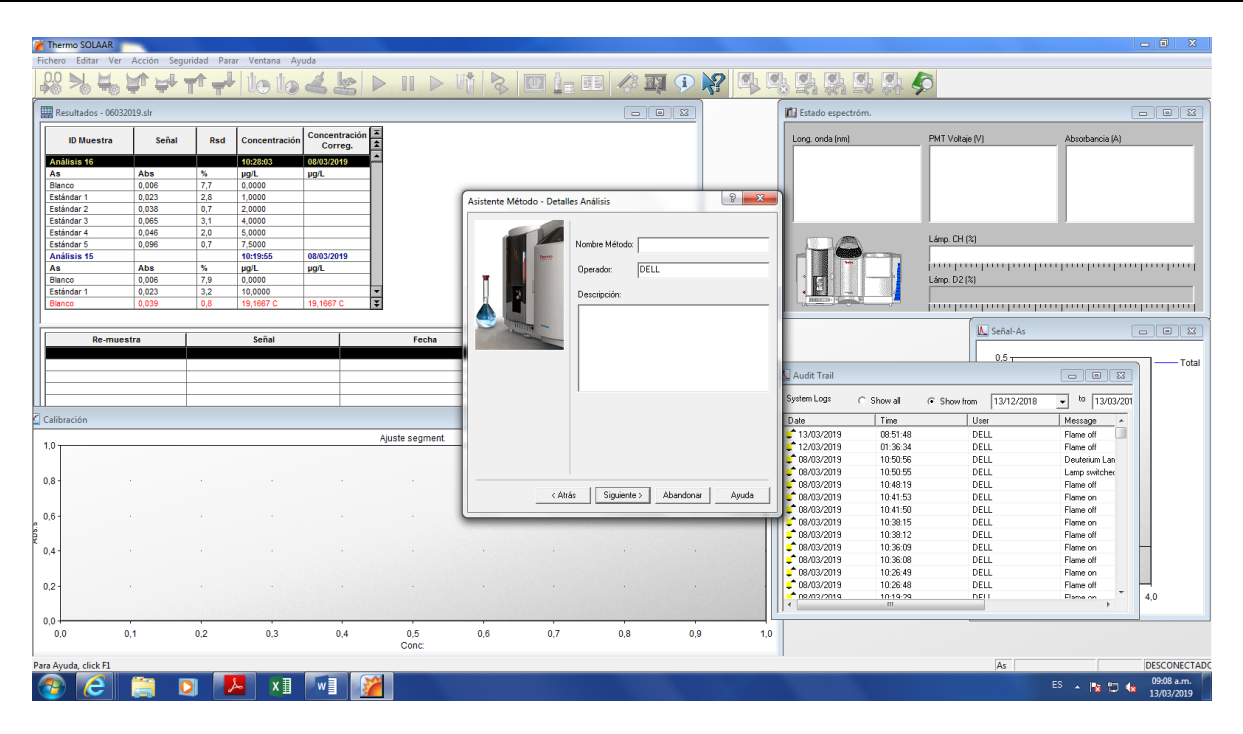

5.2.5 En la sección "Secuencia", detalle el número de muestras que se analizaran. Haga clic en Siguiente > agregar el detalle de la muestra (Nombre,Relacoin de dilución)>OK>Siguiente>automuestreador horno Siguiente>

|     | Thermo SOLAAR        | -             |            |                  |                          |                 |              |                  |                 |               |             |                         |             |                       |                   |                                       |
|-----|----------------------|---------------|------------|------------------|--------------------------|-----------------|--------------|------------------|-----------------|---------------|-------------|-------------------------|-------------|-----------------------|-------------------|---------------------------------------|
| Fic | hero Editar Ver      | Acción Seguri | dad Para   | r Ventana Ayu    | da                       |                 |              |                  |                 |               |             |                         |             |                       |                   |                                       |
|     | 20 🍡 螨 1             | ₽₽т           | 1 <b>-</b> | te to            | 48                       |                 |              |                  |                 | R 🕩 🎀         |             | 5 <b>5</b> 4 <b>5</b> 4 | <b>\$</b>   | õ                     |                   |                                       |
|     | Resultados - 06032   | 019.slr       |            |                  |                          |                 |              |                  |                 |               |             | 🗓 Estado espec          | tróm.       |                       | (                 | - • ×                                 |
|     | ID Muestra           | Señal         | Rsd        | Concentración    | Concentración<br>Correg. | *               |              |                  |                 |               |             | Long. onda (nm)         | 1           | PMT Voltaje (V)       | Absorbancia (A)   |                                       |
|     | Análisis 16<br>As    | Abs           | %          | 10:28:03<br>µg/L | 08/03/2019<br>µg/L       | -               |              |                  |                 |               |             |                         |             |                       |                   |                                       |
|     | Blanco<br>Esténdor 1 | 0,006         | 7,7        | 0,0000           |                          |                 |              |                  |                 | _             | 0 00        |                         |             |                       |                   |                                       |
|     | Estándar 2           | 0.038         | 0.7        | 2 0000           |                          |                 | Asistente Mé | todo - Secuencia |                 |               | 8 .         |                         |             |                       |                   |                                       |
|     | Estándar 3           | 0.065         | 3.1        | 4,0000           |                          |                 |              | 1.0              | luestras        |               |             |                         |             |                       |                   |                                       |
|     | Estándar 4           | 0,046         | 2,0        | 5,0000           |                          |                 | . 4          |                  |                 |               |             |                         | _           | 14 01100              |                   |                                       |
|     | Estándar 5           | 0,096         | 0,7        | 7,5000           |                          |                 |              |                  |                 |               |             |                         |             | Lamp. Ln (/s)         |                   |                                       |
|     | Análisis 15          |               |            | 10:19:55         | 08/03/2019               |                 |              | Terret           | Nº de Muestras: | 10            |             |                         |             |                       |                   |                                       |
|     | As                   | Abs           | %          | µg/L             | µg/L                     |                 |              |                  |                 |               |             |                         |             | 1/ 00/00              |                   | .111                                  |
|     | Bianco<br>Estándar 1 | 0,006         | 7,9        | 0,0000           |                          | -               |              |                  |                 | Detailes Mue  | stras       |                         |             | Lamp. U2 (%)          |                   |                                       |
|     | Blanco               | 0.039         | 0.8        | 19 1667 C        | 19 1667 C                | ž               |              |                  |                 |               |             | JANUAR PLANE            |             |                       |                   |                                       |
| 11  |                      | 10,000        |            |                  |                          |                 |              |                  |                 |               |             | 0                       |             | Innhunhunhun          |                   | dimentional linear                    |
| li: |                      |               |            |                  |                          |                 |              |                  |                 |               |             |                         |             | IN Señal-∆s           |                   |                                       |
|     | Re-mues              | tra           |            | Señal            |                          | Fecha           |              |                  |                 | Accience Ad   | ininnalan \ |                         |             |                       |                   |                                       |
|     |                      |               |            |                  |                          |                 |              |                  |                 | ACCIDITIES AC |             |                         |             | 0.5                   |                   |                                       |
|     |                      |               |            |                  |                          |                 | -            |                  |                 |               |             | Aught Teell             |             |                       |                   | - I otal                              |
|     |                      |               |            |                  |                          |                 |              |                  |                 |               |             | Audit Irali             |             |                       |                   |                                       |
|     |                      |               |            |                  |                          |                 |              |                  |                 |               |             | System Logs             | C. Show all | G Show from 12/12/20  | 19 - to 12/02/201 |                                       |
| H   |                      |               |            |                  |                          |                 |              |                  |                 |               |             |                         | · onon di   | S SHOW HOM   ISVIETED | 10 1 10007201     |                                       |
|     | alibración           |               |            |                  |                          |                 |              |                  |                 |               |             | Date                    | Time        | User                  | Message ^         |                                       |
|     |                      |               |            |                  |                          | Ajuste segment. |              |                  |                 |               |             | 13/03/2019              | 08:51:48    | DELL                  | Flame off         |                                       |
| ין  | .0                   |               |            |                  |                          |                 | 1            |                  |                 |               |             | 12/03/2019              | 01:36:34    | DELL                  | Flame off         |                                       |
|     |                      |               |            |                  |                          |                 |              |                  |                 |               |             | 08/03/2019              | 10:50:56    | DELL                  | Deuterium Lan     |                                       |
|     | 8-                   |               |            |                  |                          |                 |              |                  |                 |               |             | 08/03/2019              | 10.50.55    | DELL                  | Lamp switcher     |                                       |
|     |                      |               |            |                  |                          |                 |              | < Atrás          | Sigue >         | Abandonar     | Avuda       | 08/03/2019              | 10:40.13    | DELL                  | Flame on          |                                       |
| 1   |                      |               |            |                  |                          |                 |              |                  |                 |               |             | 08/03/2019              | 10:41:50    | DELL                  | Elame off         |                                       |
| 60  | .6 -                 |               |            |                  |                          |                 |              |                  |                 |               | 111         | 08/03/2019              | 10:38:15    | DELL                  | Flame on          |                                       |
| 6   |                      |               |            |                  |                          |                 |              |                  |                 |               |             | 08/03/2019              | 10.38.12    | DELL                  | Flame off         |                                       |
| f o | 4                    |               |            |                  |                          |                 |              |                  |                 |               |             | <b>C</b> 08/03/2019     | 10:36:09    | DELL                  | Flame on          | H                                     |
| 1   |                      |               |            |                  |                          |                 |              |                  |                 |               |             | 🚅 08/03/2019            | 10:36:08    | DELL                  | Flame off         |                                       |
|     |                      |               |            |                  |                          |                 |              |                  |                 |               |             | <b>08/03/2019</b>       | 10:26:49    | DELL                  | Flame on          |                                       |
| 0   | .2 -                 |               |            |                  |                          |                 |              |                  |                 |               |             | <b>08/03/2019</b>       | 10:26:48    | DELL                  | Flame off         |                                       |
|     |                      |               |            |                  |                          |                 |              |                  |                 |               |             | ne/ne/2019              | 10-19-29    | DELL                  | Flame on          | 4,0                                   |
|     | 0                    |               |            |                  |                          |                 |              |                  |                 |               |             |                         |             |                       |                   | · · · · · · · · · · · · · · · · · · · |
| 1   | ,0,0                 | 4             | 0.2        | 0.2              | 0.4                      | 0.5             | 0.6          | 0.7              | 0.8             | 0.0           | 10          |                         |             |                       |                   |                                       |
| 1   | 0,0 0                |               | w,2        | 0,0              | 0,4                      | Conc            | 0,0          | 0,7              | 0,0             | 0,0           | 1,0         |                         |             |                       |                   |                                       |
| 1   |                      |               |            |                  |                          |                 |              |                  |                 |               |             |                         |             |                       |                   |                                       |
| Par | Ayuda, click F1      |               |            |                  |                          |                 |              |                  |                 |               |             |                         |             | As                    |                   | DESCONECTADO                          |
| 0   |                      | 1             |            | - x∎             | w I 🔊                    | <b>~</b>        |              |                  |                 |               |             |                         |             |                       | ES 🔺 🍡 🐖 👍        | 09:09 a.m.                            |
| 1   |                      | us 🤒          |            |                  |                          |                 |              |                  |                 |               |             |                         |             |                       |                   | 13/03/2019                            |

5.2.6 En la sección "Elemento", seleccione el elemento que desea analizar, y a continuación haga clic en Siguente >

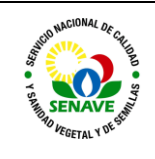

Código: ITR-LRPM-146 Emisor: DGT-DL-DLQ-LRPM Versión: 01 Vigente: 03/04/2023 Página: 6 de 9

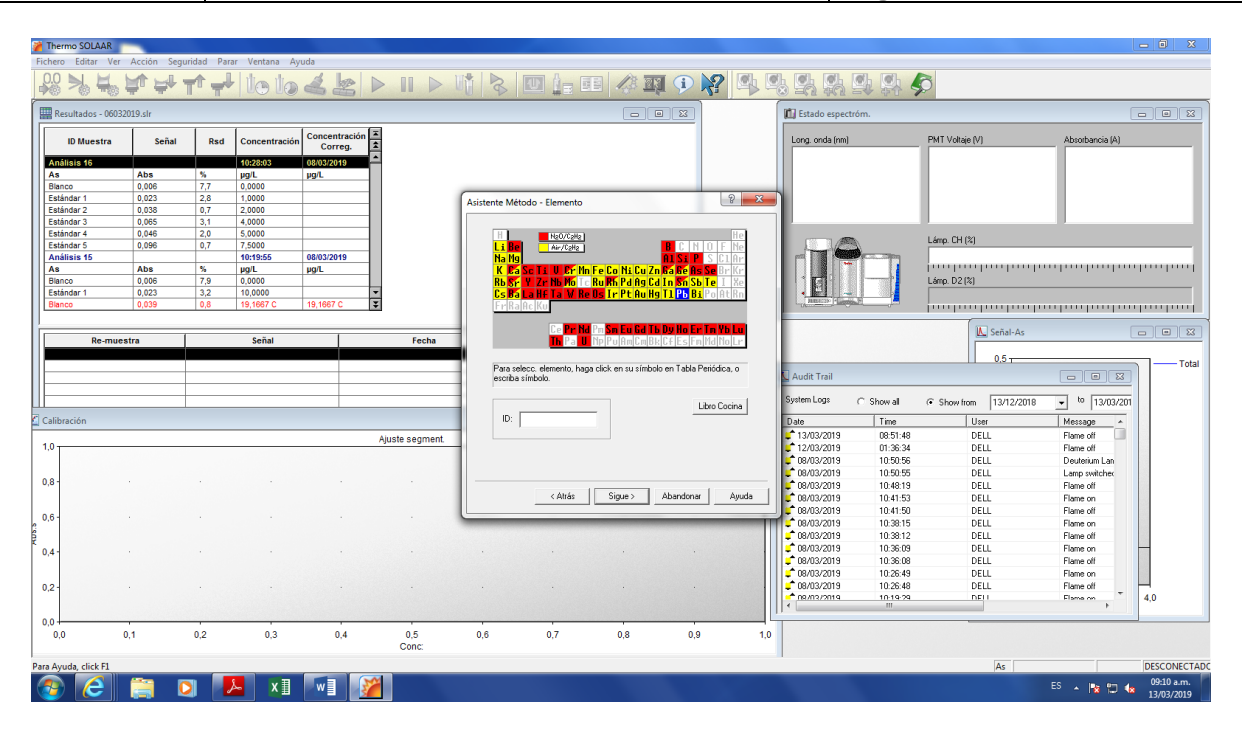

5.2.7 En la sección "Parámetros Medida", seleccione el Modo de medida y la corrección de Fondo "D2 Quadline". Haga clic en Siguente >

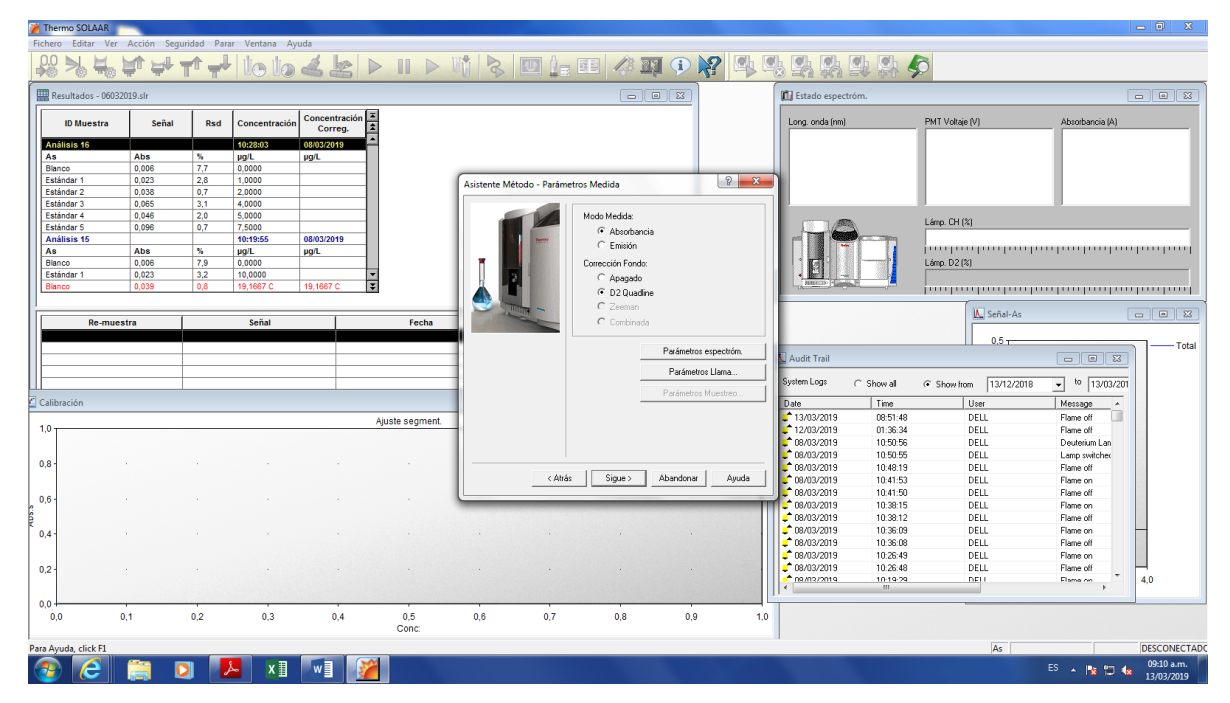

- 5.2.8 En la sección "Parámetros calibrac.", complete el Método, las unidades de concentración y las concentraciones estándar que se desea analizar. Haga clic en Siguente >
- 5.2.9 Libro de cocina dewcribe las condiciones del metal para salir click en X "cerrar"
- 5.2.10 Siguiente modo de medida Abs

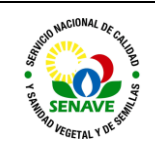

Código: ITR-LRPM-146 Emisor: DGT-DL-DLQ-LRPM Versión: 01 Vigente: 03/04/2023 Página: 7 de 9

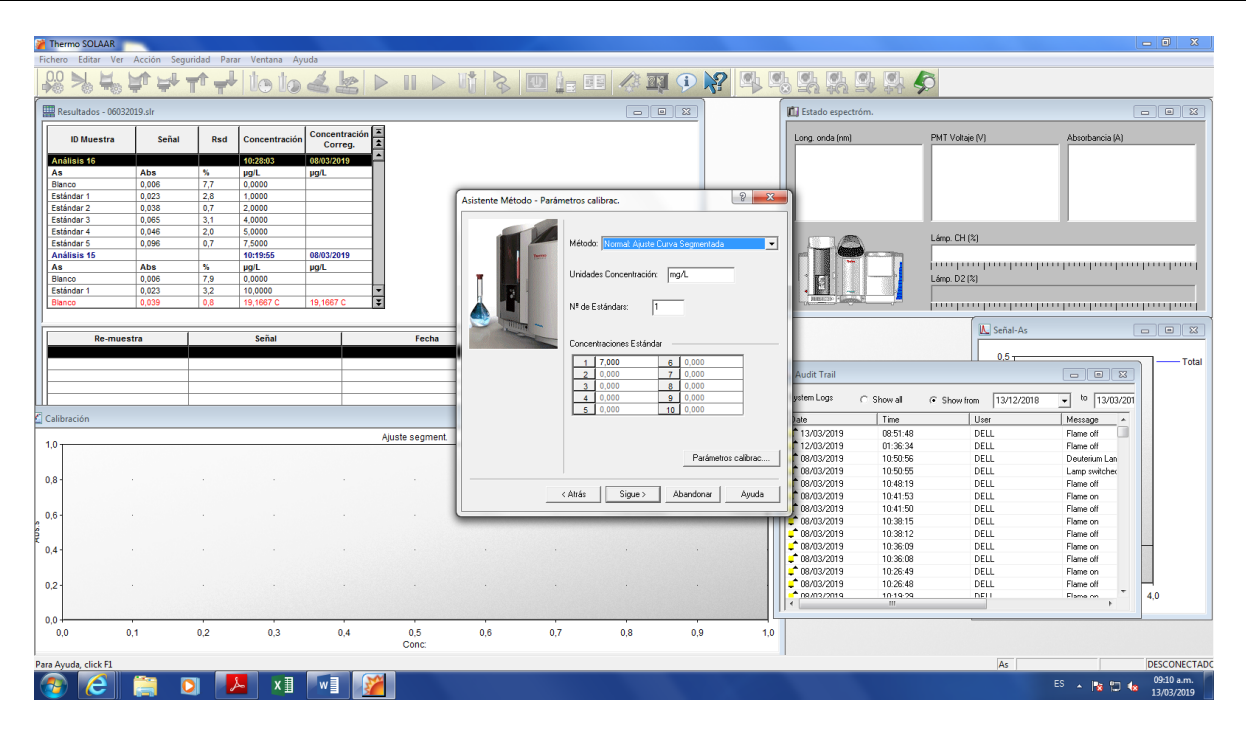

5.2.11 Por último, aparecerá una ventana resumen con el fin de verificar datos cargados anteriormente. Haga clic en "Hecho" para finalizar.

| 🎽 Therm    | 10 SOLAAR         |              |            |                |                          |                 |             |               |                   |                         |           |                      |             |                               |                 |               |
|------------|-------------------|--------------|------------|----------------|--------------------------|-----------------|-------------|---------------|-------------------|-------------------------|-----------|----------------------|-------------|-------------------------------|-----------------|---------------|
| Fichero    | Editar Ver A      | Acción Segur | idad Para  | ar Ventana Ayı | uda                      |                 |             |               |                   |                         |           |                      |             |                               |                 |               |
| 0.0        | », 4, 1           | ¢ ₩ 1        | 1 <b>-</b> | le lo          | 481                      | > 11 >          |             |               |                   | IJ 🕩 🕅                  |           | 5 <b>5</b>           | 맞맞          | D                             |                 |               |
| Resi       | ultados - 0603201 | 9.slr        |            |                |                          |                 |             |               |                   |                         |           | 🛍 Estado espectróm.  |             |                               | (               |               |
|            | D Muestra         | Señal        | Rsd        | Concentración  | Concentración<br>Correg. | *               |             |               |                   |                         |           | Long. onda (nm       | )           | PMT Voltaje (V)               | Absorbancia (A) |               |
| Anális     | sis 16            |              | í –        | 10:28:03       | 08/03/2019               | -               |             |               |                   |                         |           |                      |             |                               |                 |               |
| As         |                   | Abs          | %          | µg/L           | µg/L                     |                 |             |               |                   |                         |           |                      |             |                               |                 |               |
| Blance     | 0                 | 0,006        | 7,7        | 0,0000         |                          |                 |             |               |                   |                         | 0.00      |                      |             |                               |                 |               |
| Estan      | dar 1<br>dar 2    | 0,023        | 2,0        | 2,0000         |                          |                 | Asistente M | étodo - Compl | eto               |                         | 8 8       |                      |             |                               |                 |               |
| Están      | dar 3             | 0.065        | 3.1        | 4 0000         |                          |                 |             | -             | - Besumen Método  |                         |           | 1                    |             |                               |                 |               |
| Están      | dar 4             | 0,046        | 2,0        | 5,0000         |                          |                 |             |               | * /               | User                    |           |                      | _           |                               |                 |               |
| Están      | dar 5             | 0,096        | 0,7        | 7,5000         |                          |                 |             |               | Techica:          | Liallia                 |           |                      |             | Lamp. LH [%]                  |                 |               |
| Análi      | sis 15            |              |            | 10:19:55       | 08/03/2019               |                 |             | Turner .      | Elemento(s):      | Pb                      |           |                      |             |                               |                 |               |
| As         |                   | Abs          | %          | µg/L           | µg/L                     |                 | U - U       |               |                   |                         |           |                      |             | - International International |                 | . horn hornel |
| Bianci     | 0                 | 0,006        | 7,9        | 0,0000         |                          |                 |             |               |                   |                         |           |                      |             | Lamp. U2 (%)                  |                 |               |
| Blance     |                   | 0.039        | 0.8        | 19 1667 C      | 19 1667 C                | -<br>           | 1           |               | N- de muestras:   | IU                      |           | Jamacob + Lat        |             |                               |                 |               |
|            |                   |              |            |                |                          |                 |             |               | Muestreo:         | Ningún                  |           |                      |             | Inninninni                    |                 |               |
|            |                   |              |            |                |                          |                 |             |               |                   | V-40-6-                 | ata a     |                      |             | IN Señal-∆s                   |                 |               |
|            | Re-muest          | a            |            | Señal          |                          | Fecha           |             |               |                   | Ver Metodo Com          | preco     |                      |             |                               | (               |               |
|            |                   |              |            |                |                          |                 |             |               |                   |                         |           |                      |             | 0.5                           |                 |               |
|            |                   |              |            |                |                          |                 |             |               | Click en botón 'G | uardar' para guardar s  | u         | Audit Teel           |             |                               |                 | - I otal      |
|            |                   |              |            |                |                          |                 |             |               | metodo.           |                         |           | Audic Irali          |             |                               |                 |               |
|            |                   |              |            |                |                          |                 |             |               |                   | Guardar                 |           | System Logs          | C. Show all | G Show from 12/12/2019        | - to 12/02/201  |               |
|            |                   |              |            |                |                          |                 |             |               |                   |                         |           |                      | · onor a    | 10/12/2010                    | • 10/00/201     |               |
| 🔄 Calibra  | ción              |              |            |                |                          |                 |             |               | Clink on hobin We | datanta Andiala'a an    | aine des  | Date                 | Time        | User                          | Message ^       |               |
| 1 4 4      |                   |              |            |                |                          | Ajuste segment. |             |               | su método ahora.  | isterite Arialisis para | electrica | 13/03/2019           | 08:51:48    | DELL                          | Flame off       |               |
| 1,0        |                   |              |            |                |                          |                 |             |               |                   | 1                       |           | 12/03/2019           | 01:36:34    | DELL                          | Flame off       |               |
|            |                   |              |            |                |                          |                 |             |               | As                | stente Analisis >       |           | 08/03/2019           | 10.50.56    | DELL                          | Leuterium Lan   |               |
| 0,8 -      |                   |              |            |                |                          |                 |             |               |                   |                         |           | 08/03/2019           | 10:48:19    | DELL                          | Elame off       |               |
|            |                   |              |            |                |                          |                 |             |               | Hecho             | Abandonar               | Ayuda     | 08/03/2019           | 10:41:53    | DELL                          | Flame on        |               |
|            |                   |              |            |                |                          |                 |             |               |                   |                         |           | 68/03/2019           | 10:41:50    | DELL                          | Flame off       |               |
| 0,6        |                   |              |            |                |                          |                 |             |               |                   |                         | 11        | 08/03/2019           | 10:38:15    | DELL                          | Flame on        |               |
| 80         |                   |              |            |                |                          |                 |             |               |                   |                         |           | <b>\$</b> 08/03/2019 | 10:38:12    | DELL                          | Flame off       |               |
| 0.4        |                   |              |            |                |                          |                 |             |               |                   |                         |           | <b>08/03/2019</b>    | 10:36:09    | DELL                          | Flame on        | H             |
|            |                   |              |            |                |                          |                 |             |               |                   |                         |           | <b>08/03/2019</b>    | 10.36.08    | DELL                          | Flame off       |               |
|            |                   |              |            |                |                          |                 |             |               |                   |                         |           | 08/03/2019           | 10:26:49    | DELL                          | Flame on        |               |
| 0,2 -      |                   |              |            |                |                          |                 |             |               |                   |                         |           | 08/03/2019           | 10:26:48    | DELL                          | Flame off       |               |
|            |                   |              |            |                |                          |                 |             |               |                   |                         |           | <                    |             |                               | + mana non      | 4,0           |
| 0.0        |                   |              |            |                |                          |                 |             |               |                   |                         |           | ,                    |             |                               |                 |               |
| 0.0        | 0.1               |              | 0.2        | 0.3            | 0.4                      | 0.5             | 0.6         | 0.7           | 0.8               | 0.9                     | 1.0       |                      |             |                               |                 |               |
| 1          |                   |              |            |                |                          | Conc:           |             |               |                   |                         |           |                      |             |                               |                 |               |
| Para Auro  | da, click El      |              |            |                |                          |                 |             |               |                   |                         |           |                      |             | Ar                            |                 | DESCONECTAR   |
| F ata Ayuc |                   | -            | -          | _              |                          | <b>V</b>        | _           |               |                   | -                       | _         |                      | _           | AS                            | _               | 0010 and      |
|            | <b>e</b>          |              |            | 🌭 🛛 🛛 🕹        | w 🛛 🛛 💕                  |                 |             |               |                   |                         |           |                      |             |                               | ES 🔺 🔯 🗂 🌜      | 13/03/2019    |

### 5.3 Lectura de Muestras

- 5.3.1 Coloque la lámpara del elemento a ser utilizada para el análisis y haga clic en el ícono "Lámparas">seleccione el elemento a ser analizado haciendo clic sobre "OFF" (cambiará a "ON") >Guardar. En caso de que el método lo requiera, encienda la lámpara de Deuterio tildando la opción "Lámp. Deuterio Encendida" antes de guardar.
- 5.3.2 Seleccione el método del análisis. Diríjase a la sección Editar>Método>Librería>Seleccione el método>Cargar.

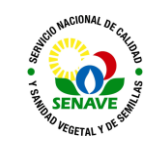

- 5.3.3 Haga clic en el ícono "Arrancar VP100" ubicado en el menú de la página principal para accionar la bomba del generador de hidruros.
- 5.3.4 Encienda la llama del equipo EAA manteniendo presionado el botón de encendido ubicado en la parte frontal del equipo.
- 5.3.5 Haga clic en el ícono "Conf. Óptica" ubicado en el menú de la página principal para configurar la posición de la óptica del equipo.
- 5.3.6 Haga clic en el ícono "Autocero" ubicado en el menú de la página principal para configurar el autocero del equipo antes de la lectura.
- 5.3.7 Una vez finalizado el "Autocero", haga clic en el ícono "Analizar">Asigne un nombre a la lectura>Comenzar

### <u>Notas:</u>

- Asegúrese de colocar las lámparas del elemento en la posición seleccionada de lectura.
- Verifique que el tubo de cuarzo se encuentre alineado con la óptica del equipo.
- Las lecturas realizadas se podrán visualizar en la pantalla de manera inmediata.

#### 5.4 Apagado del Equipo

- 5.4.1 Antes de apagar el equipo, coloque en agua destilada la conexiones de toma muestra y de los solventes utilizados en el equipo Generador de Hidruros, con el fin de eliminar sustancias remanentes que podrían afectar lecturas posteriores. Realice este procedimiento durante un mínimo de 15 min.
- 5.4.2 Para apagar la llama, pulse el botón de apagado ubicado en la parte frontal del equipo.
- 5.4.3 Aspire aire durante 30 min. aproximadamente, con el fin de eliminar líquidos contenidos en las conexiones.
- 5.4.4 Para apagar las lámparas, diríjase previamente a Editar>Método:
  - a) En la sección "General", remplace la Técnica por una opción diferente a la utilizada.
  - b) En la sección "Espectrómetro", cambie la corrección de Fondo a "Apagado".
  - c) Finalmente, haga clic en "Aceptar".
- 5.4.5 A continuación, seleccione el ícono "Lámparas"> haga clic sobre "ON" (cambiará a "OFF")>destilde la opción "Lámp. Deuterio Encendida">Guardar.
- 5.4.6 Cierre el programa y baje los interruptores del equipo Espectrómetro de absorción Atómica y del Sistema de vapor de flujo continuo VP100.

#### 5.5 Verificación y Optimización del sistema

Las operaciones de verificación del estado del equipo se realizan mediante la lectura de la solución estándar de una concentración determinada por elemento, obteniendo una absorbancia establecida. La concentración de la solución a utilizar y la absorbancia correspondiente, deberán ser verificadas en el "Libro de cocina" del equipo.

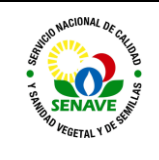

Las verificaciones serán realizadas por los técnicos rutinariamente antes de comenzar las lecturas, en el FOR-LRPM-118 Planilla de Uso y Verificación del EAA.

Las optimizaciones correspondientes a los parámetros del Espectrofotómetro, posición y altura del mechero, nebulizador, flujo de gas y parámetros de horno, podrán ser realizados haciendo clic en cada sección especificada en la ventana principal.

## 5.6 Mantenimiento

El mantenimiento del equipo será realizado por el responsable de UMEL.

La frecuencia de mantenimiento es anual, pudiendo verificarse en el FOR-DL-004 Plan de Mantenimiento.

## 6. CONTROL DE CAMBIOS

| ltem | Página | Cambios |
|------|--------|---------|
|      |        |         |

# 7. DOCUMENTOS

| Nombre del<br>Documento                         | Código       | Área de<br>archivo  | Responsable | Tiempo de<br>retención por<br>dependencia | Disposición<br>Final |
|-------------------------------------------------|--------------|---------------------|-------------|-------------------------------------------|----------------------|
| Planilla de<br>Uso y<br>Verificación<br>del EAA | FOR-LRPM-118 | Sala de<br>archivos | Técnicos    | <u>5 años</u>                             | <u>Eliminación</u>   |
| Plan de<br>Mantenimient<br>o                    | FOR-DL-004   | Sala de<br>archivos | UMEL        | <u>5 años</u>                             | <u>Eliminación</u>   |
| Ficha de<br>equipos                             | FOR-DL-006   | Sala de<br>archivos | UMEL        | <u>5 años</u>                             | <u>Eliminación</u>   |

# 8. ANEXOS

NO APLICA